# **Galileo International**

Technical Support Documentation

TCP/IP Print Server Changing TCP/IP or Host Access Configuration

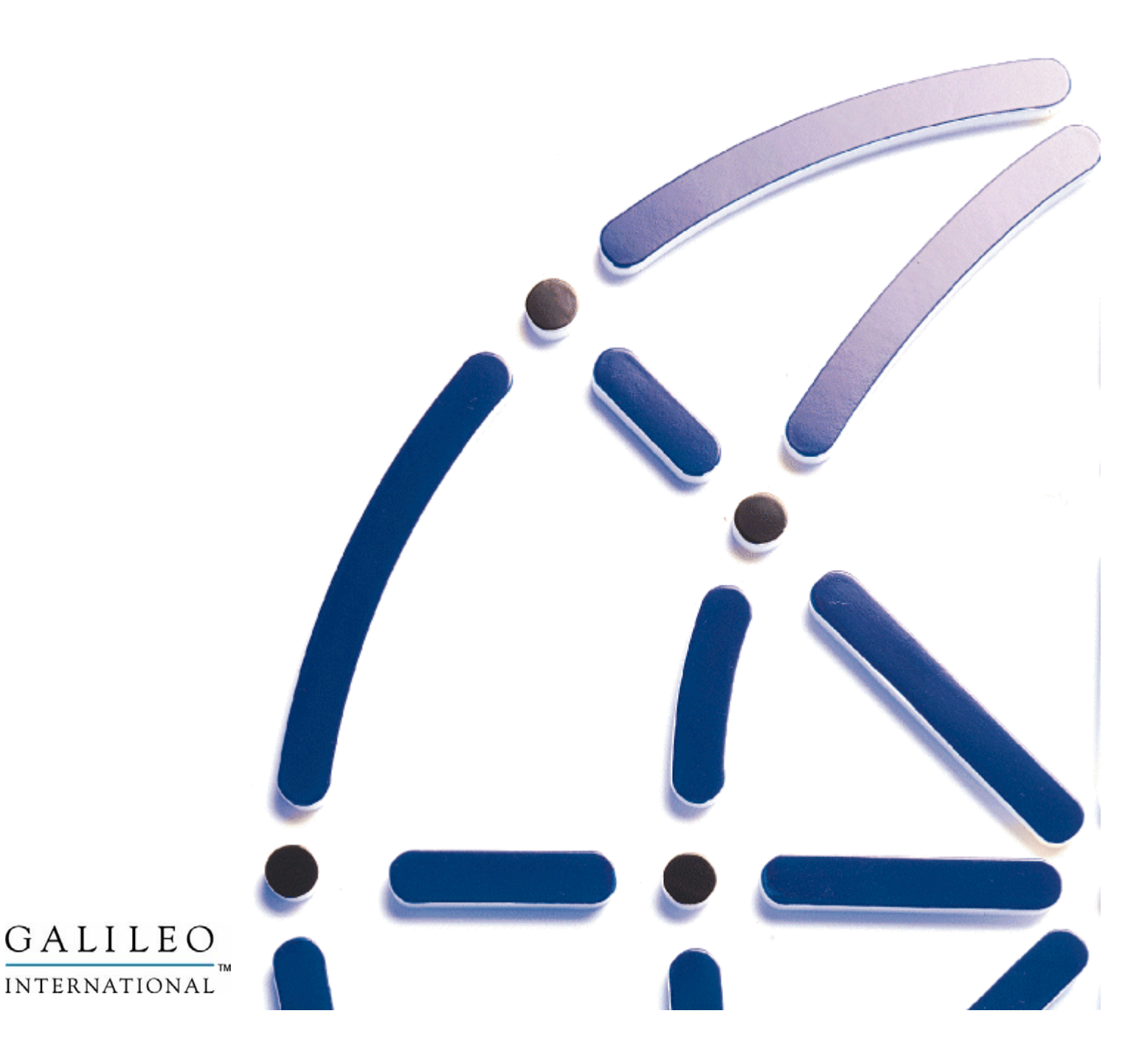

#### Copyright

Copyright © 2001 Galileo International. All rights reserved.

Information in this document is subject to change without notice. The information described in this document is furnished to Galileo International subscribers, or their representatives, and is provided as is under a license agreement or nondisclosure agreement. No part of this publication may be reproduced, stored in a retrieval system, or transmitted in any form or any means electronic or mechanical, including photocopying and recording for any purpose other than the subscriber's personal use without the written permission of Galileo International.

#### Trademarks

Apollo, Galileo and the Globe Device are registered trademarks, trademarks or service marks of Galileo International in the United States and/or other countries.

Galileo International may have patents or pending patent applications, trademarks, copyrights, or other intellectual property rights covering subject matter in this document. The furnishing of this document does not give you any license to these patents, trademarks, copyrights, or other intellectual property rights except as expressly provided in any written license agreement from Galileo.

## Introduction

TCP/IP Print Servers, not to be confused with Network Print Servers such as HP JetDirect, are used to receive and distribute messages to the various Apollo® printing devices. This includes Ticket Printer, Itinerary/Invoice Printers, OSDP Manager and back office Accounting Interface (MIR).

Galileo also provides Focalpoint Print Manager<sup>TM</sup>, a Windows<sup>TM</sup> based print distribution application. If you use this solution for Galileo<sup>®</sup> or Apollo<sup>®</sup> host printing, please refer to the instruction guide for that application to make appropriate changes.

This document will provide the steps required in changing configuration settings. These include:

IP Address, Subnet Mask and Default Gateway: Used to communicate with the Host Reservation System

**Configuration Servers:** The servers used to authenticate users into the Galileo® or Apollo® system

**Client Identifier:** Alphanumeric code used to authenticate users into the Galileo® or Apollo® reservation system.

**GTID** (Global Terminal Identifier): A six digit alphanumeric code used by Apollo® or Galileo® to identify a print device.

## Before you begin

Gather the information indicated above from your Travel Management Company or Apollo Account Representative:

IP ADDRESS:

| SUBNE | ET MASK:                                         | _                                                        |
|-------|--------------------------------------------------|----------------------------------------------------------|
| DEFAU | JLT GATEWAY:                                     | _                                                        |
| CONFI | G SERVER ADDRESS:                                | (Primary)                                                |
|       |                                                  | (Secondary)                                              |
|       | <i>Note:</i> Config Servers for Apollo® System:  | 198.177.164.151 (Primary)<br>198.177.164.152 (Secondary) |
|       | <i>Note:</i> Config Servers for Galileo® System: | 57.8.81.13 (Primary)<br>57.8.81.113 (Secondary)          |
| GTIDS | : #1: #2:                                        |                                                          |
|       | #3: #4:                                          |                                                          |
|       | #5: #6:                                          |                                                          |
|       | #7:                                              |                                                          |

*Note:* Print Servers may be configured with less then 7 GTIDS.

## Accessing the TCP/IP Print Server Configuration Utility

From the Print Server Monitor Screen, press the F3 key to exit to a DOS prompt. From a DOS prompt:

#### Type "1" and Press ENTER.

If the configuration screen did not appear, locate the RIC directory on the Print Server's hard drive. A typical Print Server would have the directory at "C:\RIC". Using the DOS Change Directory command "CD\RIC", change to the RIC directory. **Type "PRTCNF" and Press ENTER** 

TCP/IP Print Server Configuration Utility

File Configure Help

#### MENUS

#### FILE SAVE | BACKUP | RESTORE | PRINT | EXIT

**CONFIGURE** IP STACK | NETWORK PARAMETERS | PRINTER PORTS | MANUAL OVERRIDE

#### <u>HELP</u>

# **IMPORTANT!!** Always SAVE changes to configurations BEFORE exiting the Print Server Configuration Utility.

### Save and Back-up Print Server Configuration

After making ANY changes to a TCP/IP Print Server, Save the changes and back them up or any change may be lost.

From the TCP/IP Print Server Configuration Utility, arrow left to the FILE drop down menu.

| File    | Configure | Help |  |
|---------|-----------|------|--|
| Save    |           |      |  |
| Backup  |           |      |  |
| Restore |           |      |  |
| Print   |           |      |  |
| Exit    |           |      |  |
|         |           |      |  |
|         |           |      |  |

Arrow down to select "SAVE" and press ENTER (or press the "S" key). Note: Once the "Saving configuration, Please wait" message disappears, the file is saved.

To back-up the data onto a high density diskette, arrow down to "BACKUP" and press ENTER (or press the "B" key).

| Enter | Backup Filename:                 |
|-------|----------------------------------|
| A:\   | .CFG                             |
| ESC   | to Cancel, Enter to Start Backup |
|       |                                  |

Insert the formatted diskette into the drive. Enter a file name (example: PRTSER) and press ENTER. A message "Writing backup, Please Wait" is briefly displayed on the screen. Once complete, you will return to the FILE drop down menu.

Remove the disk from the drive, label it "PRINT SERVER CONFIGURATION" and store in a secure place for use by a Technician if the TCP/IP Print Server needs repaired/replaced.

When finished editing the TCP/IP Print Server configurations, select the FILE menu and select "EXIT". Hard Boot the Print Server by turning off the power, waiting 10 seconds, and turning the Print Server back on.

## **Changing TCP/IP Network Information**

From the TCP/IP Print Server Configuration Utility, arrow left to the CONFIGURE drop down menu.

| File | Configure Help     |  |
|------|--------------------|--|
|      | IP Stack           |  |
|      | Network Parameters |  |
|      | Printer Ports      |  |
|      | Manual Override    |  |
|      |                    |  |
|      |                    |  |

Arrow to select "IP STACK" or press "I".

| This Machine's Address:  | 0000           |
|--------------------------|----------------|
| Subnet Mask:             | 0000           |
| Default Gateway Address: | 0000           |
|                          |                |
| ESC to Cancel, CTRL + I  | ENTER to Store |
|                          |                |

The IP addresses and Subnet Mask should be pre-filled with the machine's previous configuration (initial configuration will show all zeros as indicated above). Over type the old configuration data with the new. If an IP address has an octet less then three characters in length, DO NOT ENTER A LEADING ZERO (example: enter "15" not "015").

When finished, press **CTRL+ENTER** to store.

# IF CONFIGURATION IS COMPLETE, REMEMBER TO SAVE AND BACKUP THE CONFIGURATION!

# Changing Configuration Server Addresses and Client Identifier

From the TCP/IP Print Server Configuration Utility, arrow left to the CONFIGURE drop down menu.

| File | Configure Help     |  |
|------|--------------------|--|
|      | IP Stack           |  |
|      | Network Parameters |  |
|      | Printer Ports      |  |
|      | Manual Override    |  |
|      |                    |  |
|      |                    |  |

Arrow to select "NETWORK PARAMETERS" or press "N".

| Primary Config Server Address :                                   | 198.  | 177. | 164. | 151  |
|-------------------------------------------------------------------|-------|------|------|------|
| Secondary Config Server Address :<br>Client Identifier : pdenxx00 | 198.  | 177. | 164. | 152. |
| ESC to Cancel, CTRL + ENTER to S                                  | Store |      |      |      |

If a change is needed, enter the correct IP Address for the Primary and Secondary Configuration Servers based on the reservation service you are connecting to:

| Config Servers for Apollo® System:  | 198.177.164.151 (Primary)   |
|-------------------------------------|-----------------------------|
|                                     | 198.177.164.152 (Secondary) |
| Config Servers for Galileo® System: | 57.8.81.13 (Primary)        |
|                                     | 57.8.81.113 (Secondary)     |

If an IP address has an octet less then three characters in length, DO NOT ENTER A LEADING ZERO (example: enter "15" not "015").

Change the Client Identifier if needed. This ID is an 8 character alphanumeric code used in the authentication process. The Client ID is case sensitive so enter the ID exactly as it was given by your Apollo or Galileo Account Representative.

When finished, press **CTRL+ENTER** to store.

# IF CONFIGURATION IS COMPLETE, REMEMBER TO SAVE AND BACKUP THE CONFIGURATION!

## Assigning GTIDs to the correct ARTIC Card Port

The GTID or Global Terminal ID must be assigned to the correct port to where the print device is connected. Artic Cards may have either 4 or 8 ports where port "0", or the first port, is unused.

From the TCP/IP Print Server Configuration Utility, arrow left to the CONFIGURE drop down menu.

| File | Configure Help     |
|------|--------------------|
|      | IP Stack           |
|      | Network Parameters |
|      | Printer Ports      |
|      | Manual Override    |
|      |                    |
|      |                    |
|      |                    |

Arrow to select "PRINTER PORTS" or press "P".

| PORT                                 | BAUD | PARITY | DATA | STOP | GTID   | SITE   |
|--------------------------------------|------|--------|------|------|--------|--------|
|                                      |      |        |      |      |        |        |
| 01                                   | 9600 | Odd    | 7    | 1    | GG1F00 | Agency |
| 02                                   | 9600 | Odd    | 7    | 1    | GG1F01 | Agency |
| 03                                   | 9600 | Odd    | 7    | 1    | GG1F02 | Agency |
| 04                                   | 9600 | Odd    | 7    | 1    | GG1F03 | Agency |
| 05                                   | 9600 | Odd    | 7    | 1    |        | Agency |
| 06                                   | 9600 | Odd    | 7    | 1    |        | Agency |
| 07                                   | 9600 | Odd    | 7    | 1    |        | Agency |
| ESC to Cancel, CTRL + ENTER to Store |      |        |      |      |        |        |

*Note:* Not all Print Server ports may be used and some may be left blank.

If necessary, change the GTID on an assigned port. Do NOT change the BAUD, PARITY, DATA or STOP. If the settings do NOT match those above, please contact your Galileo or Apollo Account Representative before making any further changes. If so directed to change these settings, arrow to the field and press the F2 key for a list of available choices.

Be sure that the print device to which the GTID is being assigned is attached to the ARTIC cable on the port indicated in the TCP/IP Print Server Configuration Utility.

When finished, press **CTRL+ENTER** to store.

# IF CONFIGURATION IS COMPLETE, REMEMBER TO SAVE AND BACKUP THE CONFIGURATION!